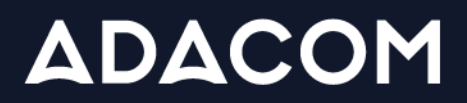

SECURITY BUILT ON TRUST

# Οδηγίες αντικατάστασης εξ αποστάσεως ηλεκτρονικής υπογραφής

### 1. Εισαγωγή

Το παρόν έγγραφο περιγράφει τα βήματα που πρέπει να ακολουθήσετε για την αντικατάσταση του εξ αποστάσεως εγκεκριμένου πιστοποιητικού ηλεκτρονικής υπογραφής σας.

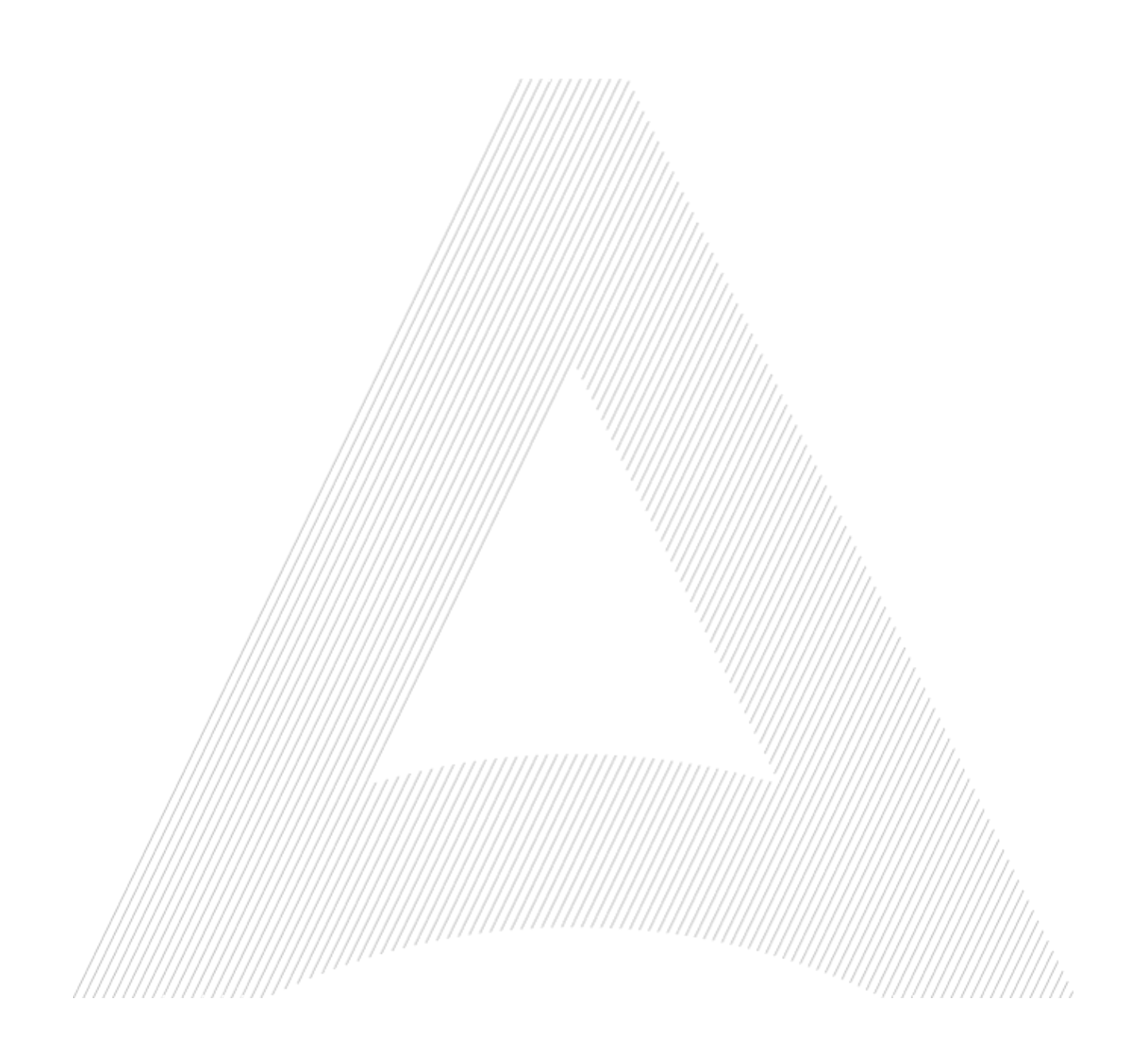

### 2. Είσοδος στο AQS portal

 Επισκεφτείτε τον ακόλουθο σύνδεσμο και επιλέξτε "Σύνδεση": <u>https://aqs-portal.adacom.com/aqs-portal/landing.xhtml</u>εισάγετε το Όνομα Χρήστη ή το Email και τον Κωδικό που ορίσατε κατά την εγγραφή σας στο AQS portal και πατήστε Σύνδεση.

| Δεν έχετε λογαρ      | ιασμό; Δημιουργήστε σήμερα! |
|----------------------|-----------------------------|
| Όνομα χρήστη ή email |                             |
| Κωδικός              |                             |
| Να με θυμάσαι        | Ξεχάσατε τον κωδικό σας     |
| ٩                    | Σύνδεση                     |

2. Θα σας αποσταλεί στο email σας ένας κωδικός ΟΤΡ, θα τον εισάγετε στο σχετικό πεδίο και θα πατήσετε **Υποβολή.** 

| /////////////////////////////////////// | /////////                                                                         |                                                                         |  |
|-----------------------------------------|-----------------------------------------------------------------------------------|-------------------------------------------------------------------------|--|
|                                         |                                                                                   |                                                                         |  |
|                                         |                                                                                   |                                                                         |  |
|                                         | Επαληθευση κωδικου                                                                | μιας χρησης (ΟΤΡ)                                                       |  |
|                                         | Ένας εξαψήφιος κωδικός πρόσβαση<br>email <b>ada*******@gmail.com</b> .<br>προχωρι | ς μίας χρήσης (ΟΤΡ) στάλθηκε στο<br>Συμπληρώστε το ΟΤΡ για να<br>ήσετε. |  |
|                                         | OTP *                                                                             | 👌 Επαναποστολή                                                          |  |
|                                         | Αντιμετωπίζετε πρόβλημα;                                                          |                                                                         |  |
|                                         | Αποσύνδεση                                                                        | Υποβολή                                                                 |  |
|                                         |                                                                                   |                                                                         |  |

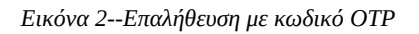

- 3. Έχετε συνδεθεί στο λογαριασμό σας με επιτυχία. Καλωσήλθατε!
- 4. Επιλέξτε από το Μενού στα αριστερά «Τα πιστοποιητικά μου» (My certificates), και στο ενεργό πιστοποιητικό πατήστε το κουμπί «Ανανέωση/Αντικατάσταση Πιστοποιητικού»

|                                            | ΥΠΟΓΡΆΨΤΕ ONLINE 🕒 14:20<br>과 🔉 Διαχαριση > Τα πιστοποιητικά μου |                   |
|--------------------------------------------|------------------------------------------------------------------|-------------------|
|                                            | Ενέργα πιστοποιητικά Ολα τα πιστοποιητικά                        |                   |
| ΑΧΕΙΡΙΣΗ<br>) Τα πιστοποιητικά μου         |                                                                  |                   |
| Λογαριασμοί<br>απομακρυσμένης<br>υπογραφής | Φυσικού Προσώπου<br>Remote QSCD                                  | ЕГКҮРО            |
| Αιτήσεις πιστοποιητικών                    | 2024-07-05 13:51                                                 | 2023 - 7-05 14:21 |
| ΗΡΕΣΙΕΣ ΕΜΠΙΣΤΟΣΥΝΗΣ                       |                                                                  |                   |
| Νέα Αίτηση Πιστοποιητικού                  |                                                                  |                   |
|                                            |                                                                  |                   |
|                                            | Εινών 2 Ρώνατα αυτικοτάστασης ποτοποιητικού                      |                   |

5. Στην συνέχεια εισάγετε το όνομα χρήστη, τον κωδικό της υπογραφής καθώς και τον κωδικό μιας χρήσης από την εφαρμογή ADACOM authenticator ώστε να υπογράψετε ψηφιακά την Δήλωση Επιβεβαίωσης την οποία μπορείτε να κατεβάσετε από το portal και πατήστε «Υποβολή» (Submit)

| 3                                                       | Δ > Υπηρεσιες Εμπιστοσυνης > Αντικατόσταση πιστοποιητικού                                                                                                    |  |
|---------------------------------------------------------|----------------------------------------------------------------------------------------------------|--|
| 3 Αρχική<br>Αχειρισμ                                    | Αντικατάσταση πιστοποιητικού<br>Για την αντικατάσταση του πιστοποιητικού σας, παρακαλούμε να υπογράψετε την δήλωση επιβεβαίωσης αντικατάστασης χρησιμοποιώντας τα τρέχοντα διαπιστευτήρια του<br>αποψακρυμόνου λογοριασμού υπογραφής σας.<br>Συμπληρώστε τα διαπιστευτήριά σας και κάντε κλικ στην Υποβολή για να συνεχίσετε. |  |
| ) Τα πιστοποιητικά μου                                  | Φ Δήλωση Επιβεβαίωσης                                                                                                    |  |
| Λογαριασμοί<br><sup>7</sup> απομακρυσμένης<br>υπογραφής | Απομακρυσμένος λογοριασμός υπογραφής<br>adacom2023NP                                                                                                    |  |
| Αιτήσεις πιστοποιητικών                                 | Κωδικός πρόσβασης *                                                                                                    |  |
| ΗΡΕΣΙΕΣ ΕΜΠΙΣΤΟΣΥΝΗΣ                                    | ΟΤΡ (Κωδικός μίας χρήσης) *                                                                                                    |  |
| 7 Νέα Αίτηση Πιστοποιητικού                             |                                                                                                    |  |

Εικόνα 4-Υπογραφή Δήλωσης Επιβεβαίωσης Αντικατάστασης

6. Επιστρέφοντας στην αρχική σελίδα θα δείτε ότι έχει δημιουργηθεί μία νέα αίτηση η κατάσταση της οποίας είναι "Εγκρίθηκε από RA"

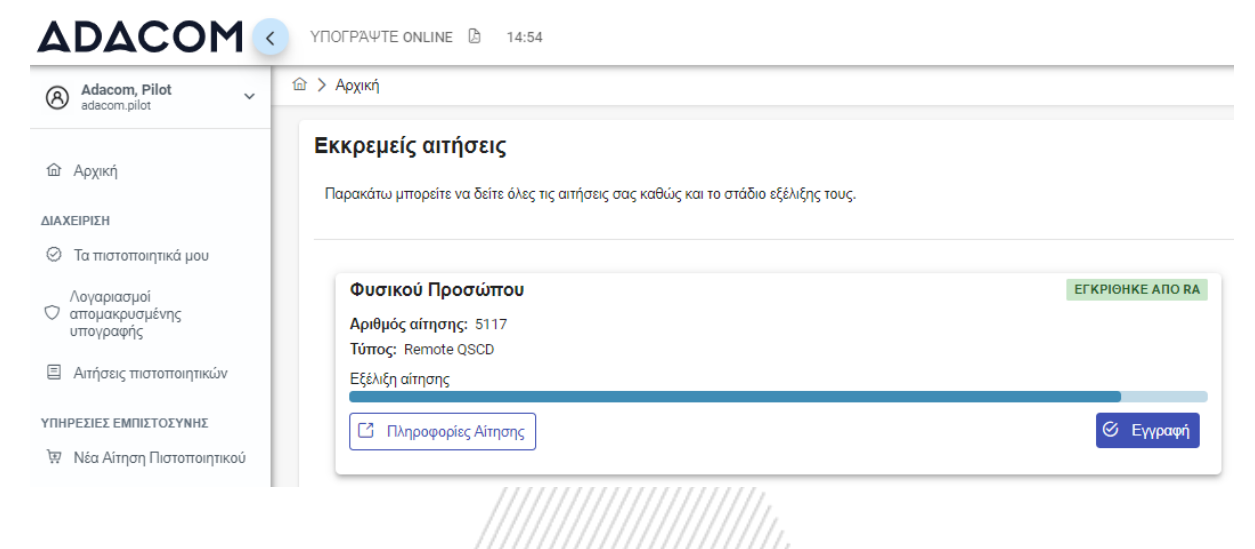

Εικόνα 5-Εγγραφή για την παραλαβή του νέου πιστοποιητικού

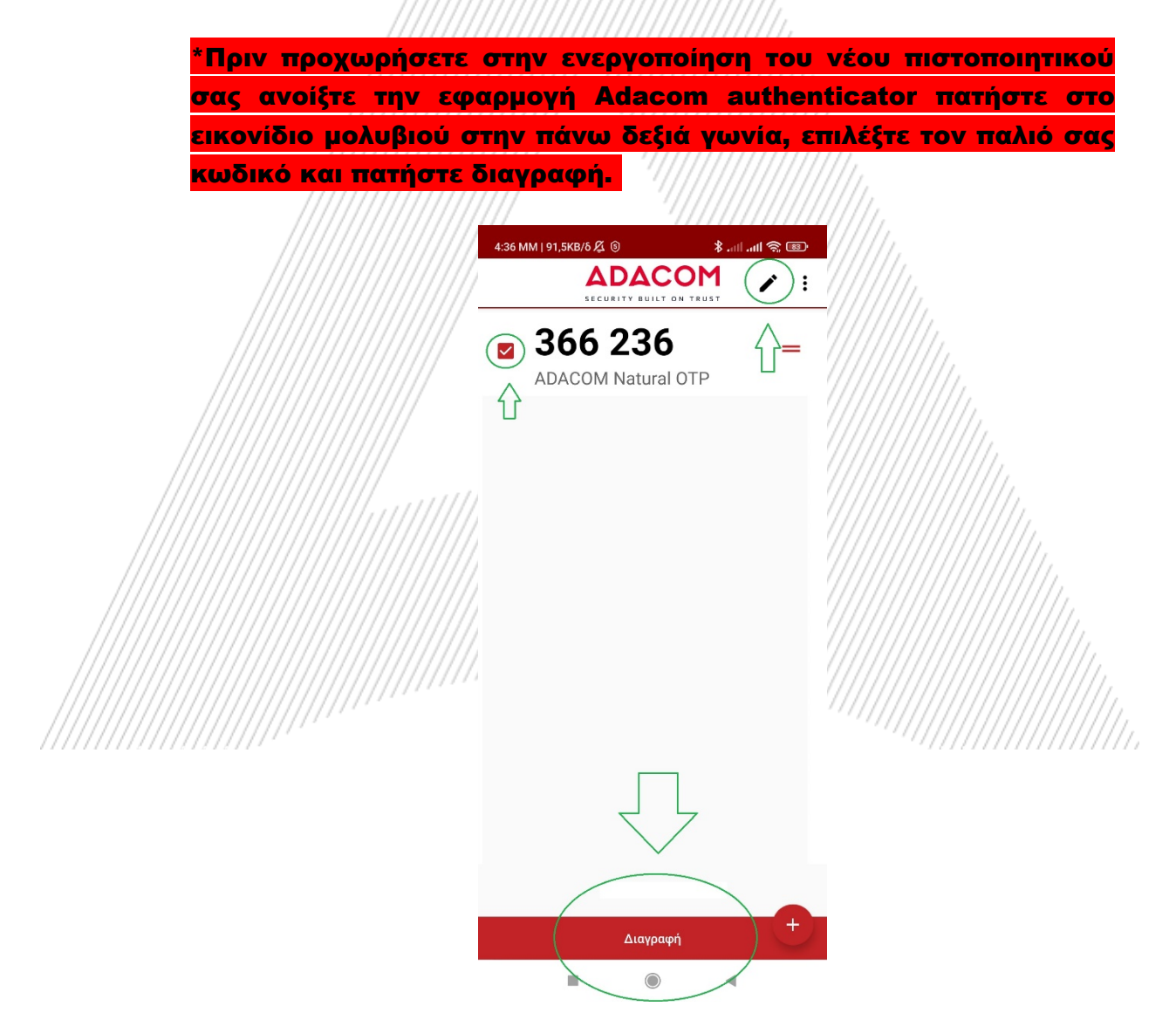

Εικόνα 6-Διαγραφή προηγούμενου κωδικού ΟΤΡ- ADACOM authenticator app

### 3. Βήματα ενεργοποίησης της υπογραφής.

1. Στην συνέχεια ακολουθήστε τα παρακάτω βήματα για να ενεργοποιήσετε την υπογραφή σας εκ νέου. Από το αριστερό μενού επιλέγετε **Αρχική** και

|                                                                                                    | YROFPAUTE ONLINE D 14:54                                                                        |                  |
|----------------------------------------------------------------------------------------------------|-------------------------------------------------------------------------------------------------|------------------|
| Adacom, Pilot                                                                                                    | ώ > Αρχική                                                                                      |                  |
| ώ Αρχική<br>ΔΙΑΧΕΙΡΙΣΗ                                                                                                    | Εκκρεμείς αιτήσεις<br>Παρακάτω μπορείτε να δείτε άλες τις αιτήσεις σας καθώς και το στάδιο εξέλ | ιξης τους.       |
| <ul> <li>Τα πιστοποιητικά μου</li> <li>Λογαριασμοί<br/>απομακρυσμένης<br/>υπογραφής</li> <li>Απήσεις πιστοποιητικών</li> </ul> | <b>Φυσικού Προσώπου</b><br>Αριθμός αίτησης: 5117<br>Τύπος: Remote QSCD<br>Εξέλιξη αίτησης       | ΕΓΚΡΙΘΗΚΕ ΑΠΟ ΡΑ |
| ΥΠΗΡΕΣΙΕΣ ΕΜΠΙΣΤΟΣΥΝΗΣ<br>🔅 Νέα Αίτηση Πιστοποιητικού                                                                          | [] Πληροφορίες Αίτησης                                                                          | 🧭 Εγγραφή        |

2. Στην εισαγωγή που θα εμφανιστεί επιλέγετε το Επόμενο.

| <ul> <li>Adacom, Pilot<br/>adacom, pilot</li> <li>C &gt; Eξ' Αποστάσεως</li> <li>Elσαγωγή</li> <li>Εισαγωγή</li> <li>Για να δημιουργήσετε ένα Πιστοποιητικό, πρέπει να ρυθμίσετε τον Λογαριασμό Απομακρυσμένης Υπογραφής (RSA) με τα δικά του<br/>διαπιστευτήρια (όνομα χρήστη, κωδικό πρόσβασης και εφαρμογή αυθεντικοποίησης). Το όνομα χρήστη και ο κωδικός πρόσβασης RSA δεν είναι<br/>το ίδιο που χρησιμοποιείτε για να συνδεθείτε σε αυτόν τον ιστότοπο, οπότε σημειώστε τα ξεχωριστά.</li> <li>Θα χρειαστείτε τα διαπιστευτήρια RSA αργότερα για να υπογράψετε τα έγγραφα χρησιμοποιώντας το Πιστοποιητικό που θα δημιουργήθεί σε</li> </ul> | ADACOM                                                                                                    | YTIOFPAUTE ONLINE 🕼 14:53                                                                                                    |
|----------------------------------------------------------------------------------------------------|----------------------------------------------------------------------------------------------------|----------------------------------------------------------------------------------------------------|
| <ul> <li>ΔιΑχική</li> <li>ΔιΑΧΕΙΡΙΣΗ</li> <li>Τα τιστοποιητικά μου</li> <li>Τα πιστοποιητικά μου</li> <li>Τα πιστοποιητικά μου</li> </ul>                                                                                                    | Adacom, Pilot ~                                                                                                    | ω > Εξ' Αποστάσεως                                                                                                    |
| <ul> <li>Λογαριασμοί<br/>απομακρυσμένης<br/>υπογραφής</li> <li>Ξ Απήσεις πιστοποιητικών</li> <li>ΥΠΗΡΕΣΙΕΣ ΕΜΠΙΣΤΟΣΥΝΗΣ</li> <li>ΤΩ Νέα Αίτηση Πιστοποιητικού</li> </ul>                                                                                                    | <ul> <li>Αρχική</li> <li>ΔΙΑΧΕΙΡΙΣΗ</li> <li>Τα πιστοποιητικά μου</li> <li>Λογαριασμοί<br/>απομακρυσμένης<br/>υπογραφής</li> <li>Απήσεις πιστοποιητικών</li> <li>ΥΠΗΡΕΣΙΕΣ ΕΜΠΙΣΤΟΣΥΝΗΣ</li> <li>Νέα Αίτηση Πιστοποιητικού</li> </ul> | Εισαγωγή<br>Για να δημιουργήσετε ένα Πιστοποιητικό, πρέπει να ρυθμίσετε τον Λογαριασμό Απομακρυσμένης Υπογραφής (RSA) με τα δικά του<br>διαπιστευτήρια (όνομα χρήστη, κωδικό πρόσβασης και εφαρμογή αυθεντικοποίησης). Το όνομα χρήστη και ο κωδικός πρόσβασης RSA δεν είναι<br>το ίδιο που χρησιμοποιείτε για να συνδεθείτε σε αυτόν τον ιστότοπο, οπότε σημειώστε τα ξεχωριστά.<br>Θα χρειαστείτε τα διαπιστευτήρια RSA αργότερα για να υπογράψετε τα έγγραφα χρησιμοποιώντας το Πιστοποιητικό που θα δημιουργηθεί σε<br>αυτόν τον οδηγό |

Εικόνα 8-Εισαγωγή

#### 3. Εάν έχετε ήδη την εφαρμογή εγκατεστημένη στο κινητό σας, πατήστε επόμενο.

Στη συνέχεια θα πρέπει να κατεβάσετε στο κινητό σας μία εφαρμογή αυθεντικοποίησης. Σας προτείνουμε να κατεβάσετε την εφαρμογή ADACOM Authenticator app. Στην συνέχεια επιλέξτε **Επόμενο.** 

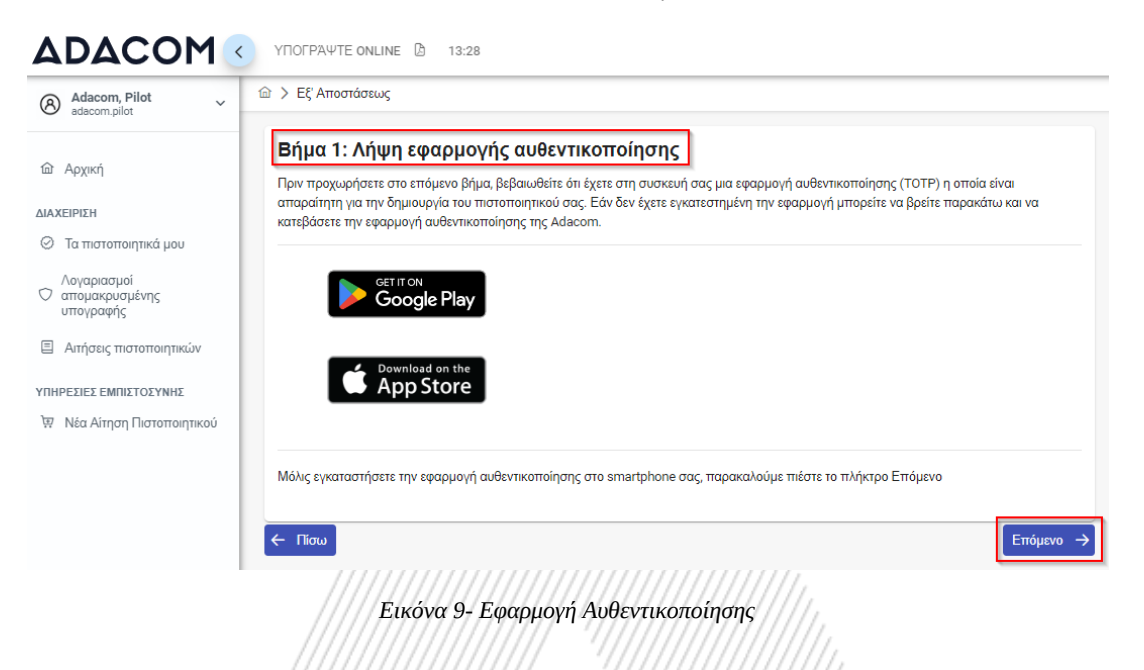

4. Στο βήμα αυτό θα λάβετε στο email σας ένα αυτοματοποιημένο μήνυμα που θα περιλαμβάνει τον μοναδικό QR κωδικό για την ηλεκτρονική σας υπογραφή. Παρακαλούμε μην διαγράψετε το συγκεκριμένο email και αποθηκεύστε το καθώς θα σας χρειαστεί σε περίπτωση που χάσετε ή αλλάξετε συσκευή κινητού στο μέλλον.

Αν σε αυτό το σημείο δεν έχετε λάβει ακόμα το email με τον ΟΤΡ, πατήστε Έπαναποστολή ΟΤΡ στο email'

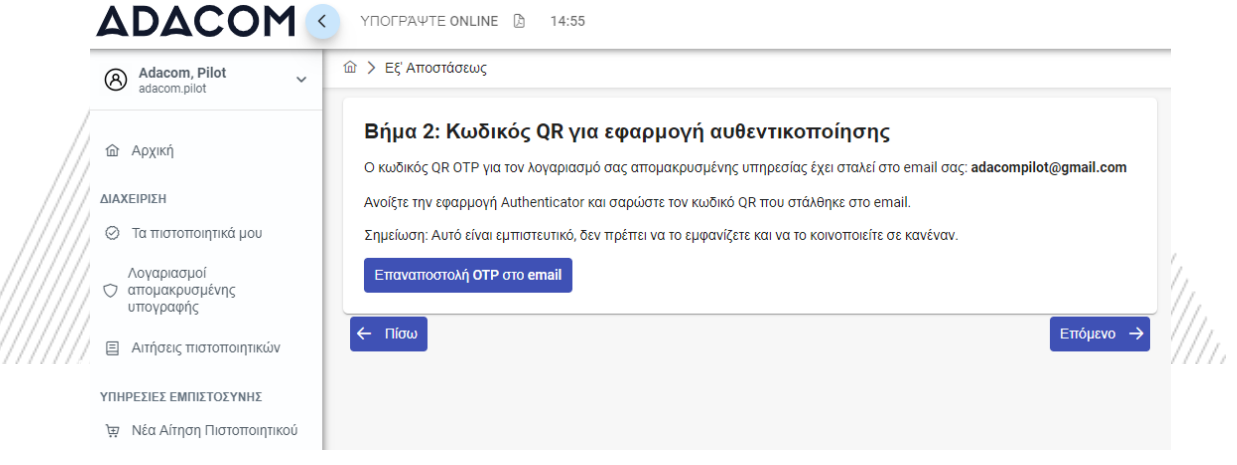

Εικόνα 10-Αποστολή QR code

Ανοίξτε το email που λάβατε, πατήστε στο image που είναι επισυναπτόμενο και σκανάρετε το QR code με την εφραγμοή αυθεντικοποίησης της ADACOM.

Remote Signature Account OTP QR Code Inbox ×

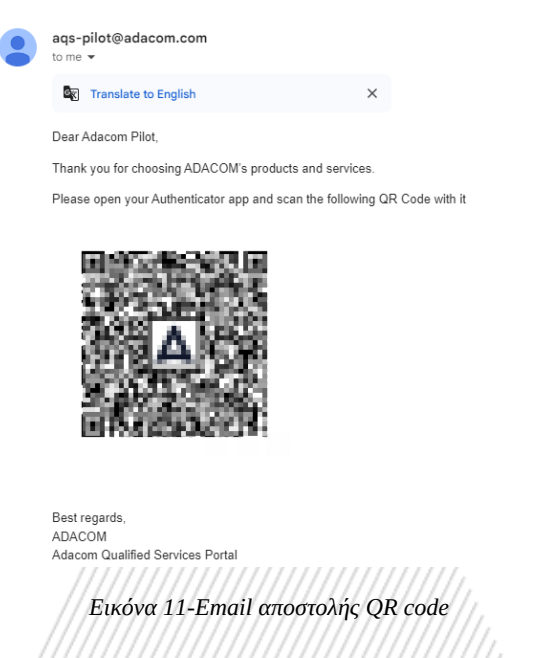

5. Στο τελευταίο βήμα θα πρέπει να κρατήσετε το όνομα χρήστη RSA που έχει δημιουργηθεί από το σύστημα καθώς θα το χρησιμοποιείτε για την είσοδο σας στην σελίδα <u>www.aqs-sign.adacom.com</u> προκειμένου να υπογράφετε τα έγγραφα σας.

Στη συνέχεια θα ορίσετε:

- a) τον επιθυμητό κωδικό πρόσβασης του πιστοποιητικού σας.
- b) θα επαναλάβετε τον επιθυμητό κωδικό πρόσβασης.
- c) θα εισάγετε τον κωδικό ΟΤΡ από την εφαρμογή αυθεντικοποιησης.

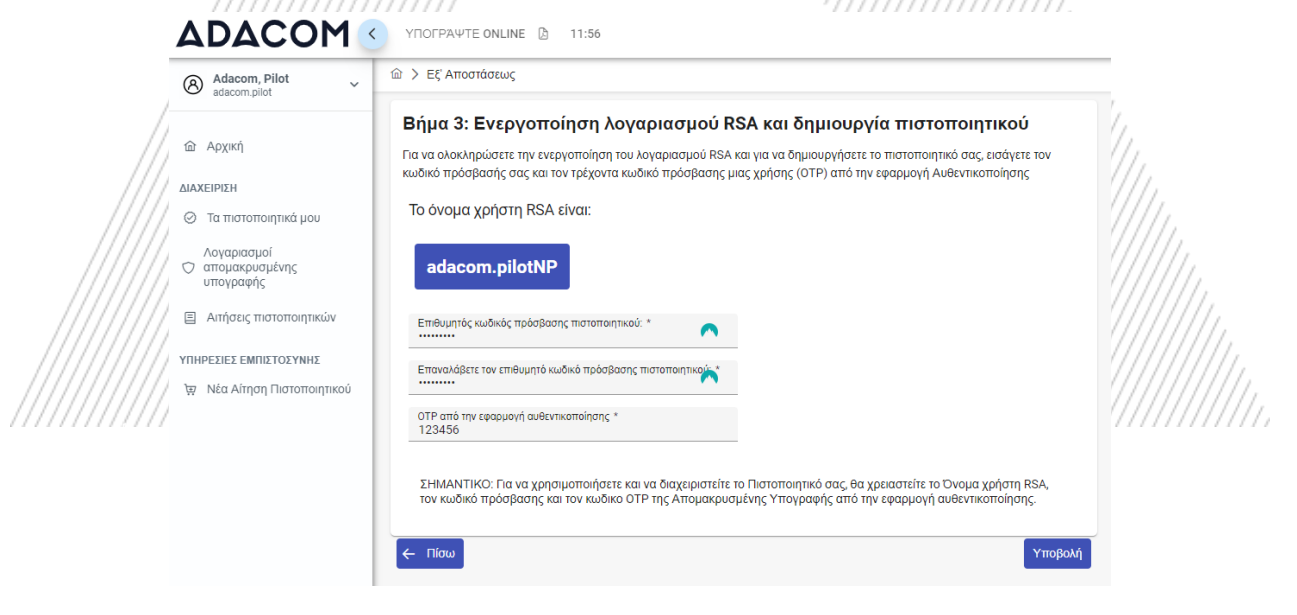

Εικόνα 12-Ενεργοποίηση Ηλεκτρονικής υπογραφής

6. Το πιστοποιητικό σας δημιουργήθηκε επιτυχώς! Πατήστε Ολοκλήρωση.

### Το πιστοποιητικό δημιουργήθηκε επιτυχώς!

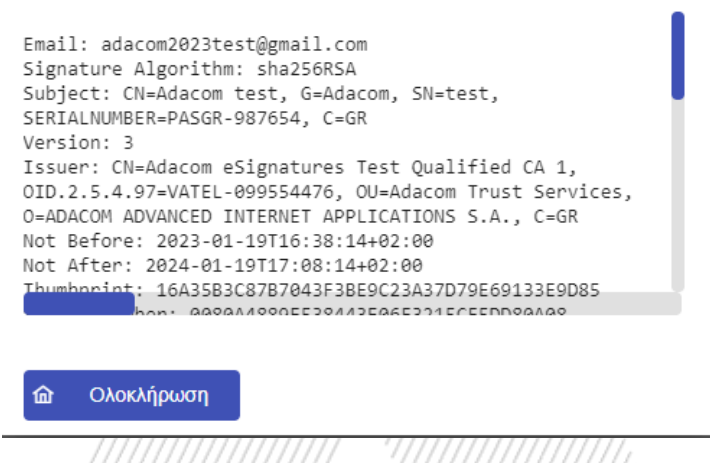

Εικόνα 13-Επιτυχής ενεργοποίησης ηλεκτρονικής υπογραφής

7. Από την επιλογή "Τα πιστοποιητικά μου" που θα βρείτε στο μενού αριστερά μπορείτε να δείτε τις πληροφορίες του νέου πιστοποιητικού (τα στοιχεία του, ημερομηνία λήξης (κλπ) καθώς θα συνεχίσετε να βλέπετε σε ισχύ και το προηγούμενο πιστοποιητικό σας το οποίο όμως δεν θα μπορείτε πλέον να χρησιμοποιείτε.

**Σημείωση**: Οι υπογραφές που είχαν τεθεί σε έγγραφα με το προηγούμενο πιστοποιητικό σας δεν θίγονται και παραμένουν σε ισχύ, απλά εφεξής θα χρησιμοποιείτε το νέο σας πιστοποιητικό.

| Adacom, Pilot ~         |                                           |                  |
|-------------------------|-------------------------------------------|------------------|
| ῶ Αρχική                | Ενέργα πιστοποιητικά Όλα τα πιστοποιητικά |                  |
| ΔΙΑΧΕΙΡΙΣΗ              |                                           |                  |
| Τα πιστοποιητικά μου    |                                           | //////           |
| Λογαριασμοί             | Φυσικού Προσώπου                          | ЕГКҮРО           |
| Αιτήσεις πιστοποιητικών | Remote QSCD<br>2024-04-19 15:34           | 2024-05-19 16:04 |
|                         | _                                         |                  |

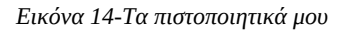

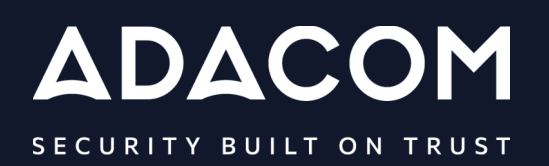

#### **GREECE / HQ**

25 Kreontos str. 104 42 Athens +30 210 51 93 740

GREECE / Thessaloniki Office

8 Chalkis str. 555 35 Pylaia Thessaloniki

#### CYPRUS

10, Katsoni str. 1082, Nicosia +357 22 444 071

#### UNITED KINDOM

88 Wood St., Barbican EC2V 7RS, London +44 (0) 203 126 4590

#### **KINGDOM OF BAHRAIN**

Manama Center, Blog: 316 Road: 383, Building: 128 Flat/Office: 2030

(**f**) (X)

in

Yeu Tube

www.adacom.co